| Side 585 <ul> <li>A-Bidrag</li> <li>Arbejdsgangsbeskrivelse</li> </ul>      |                                                                                                    |                                      |  |  |
|-----------------------------------------------------------------------------|----------------------------------------------------------------------------------------------------|--------------------------------------|--|--|
| Fase                                                                        | Forklaring                                                                                                    | Tast                                 |  |  |
| Oprot A hidrogs a                                                           | ag (kombination of hidrogene                                                                                                    | rottigot (harn) A hidragssagon       |  |  |
| Opret A-biorags sag (Kombination al bioragsberettiget/barn). A-bioragssagen |                                                                                                    |                                      |  |  |
|                                                                             | gangspunkt i blaragsresolutio                                                                                                    |                                      |  |  |
| En A-biorags sag                                                            | genbruges ved alle fremtidige                                                                                                    | e udbetalinger af A-bldrag til samme |  |  |
| Kombination at b                                                            | Idragsberettiget/barn.                                                                                                    |                                      |  |  |
| Aben side 585                                                               | ALT +Q, og indtast sidenummeret<br>585                                                                                              |                                      |  |  |
| Opret ny sag                                                                | Klik på knappen <b>Ny sag</b> på side<br>585. Side 585D åbnes klar til<br>indtastning.                                              | Ny sag                               |  |  |
| Oplysninger om b                                                            | oidragsberettiget.                                                                                                    |                                      |  |  |
| Indtast CPR-nummer                                                          | Indtast CPR-nummer på                                                                                                    |                                      |  |  |
| på Bidrags-berettiget                                                       | bidragsberettiget i feltet. (tvunget<br>felt)                                                                                       | CPR (bidrags-berettiget)             |  |  |
|                                                                             | Bidragsberettiget skal have bopæl i<br>Grønland i den kommune hvor der<br>søges.                                                    |                                      |  |  |
| Indtast CPR-nummer                                                          | Hvis en anden person end                                                                                                    |                                      |  |  |
| pa evt. anden                                                               | bidragsberettiget (f.eks. en                                                                                                    | Udbetales til                        |  |  |
| bidragsberettiget                                                           | bidraget, indtastes CPR-nummer                                                                                                    |                                      |  |  |
|                                                                             | på beløbsmodtager i feltet                                                                                                    |                                      |  |  |
|                                                                             | Udbetales til.                                                                                                    |                                      |  |  |
|                                                                             | Beløbsmodtager skal have bopæl i<br>Grønland i den kommune hvor der<br>søges. Og barn og beløbsmodtager<br>skal have samme adresse. |                                      |  |  |
| Bidragsberettiget på                                                        | Indtast uddannelses start og slut                                                                                                   |                                      |  |  |
| Uddannelse udenfor                                                          | dato.<br>Hvis hidragsharattigat ar på                                                                                               | Uddannelses-ophold Startdato         |  |  |
| пјепљуен                                                                    | uddannelse uden for hiembyen                                                                                                    | (Sudato + 2 a)                       |  |  |
|                                                                             | kan der udbetales bidrag fra                                                                                                    |                                      |  |  |
|                                                                             | hjembyen i den periode                                                                                                    |                                      |  |  |
|                                                                             | uddannelsen foregår plus 2 år                                                                                                    |                                      |  |  |
|                                                                             | efter endt uddannelse.                                                                                                    |                                      |  |  |
| Hjemby                                                                      | Hvis bidragsberettiget er på                                                                                                    |                                      |  |  |
|                                                                             | uddannelse uden for hjembyen                                                                                                    | Hjemby 🗸 🗸                           |  |  |
|                                                                             | <i>skal</i> Hjemby registreres på sagen.                                                                                            |                                      |  |  |
| Indtast evt.                                                                | Der kan indtastes                                                                                                    |                                      |  |  |
| Kontaktoplysninger                                                          | kontaktoplysninger (ikke tvunget):                                                                                                  | Telefon                              |  |  |
|                                                                             | - Email                                                                                                    | Email                                |  |  |

| Oplysninger om barnet |                                      |                                                                                      |  |  |
|-----------------------|--------------------------------------|--------------------------------------------------------------------------------------|--|--|
| Indtast CPR-nummer    | Indtast CPR-nummer på det barn       |                                                                                      |  |  |
| på Barnet             | der søges bidrag til. (tvunget felt) | CPR (barn)                                                                           |  |  |
|                       | Bidragsberettiget og barn skal       |                                                                                      |  |  |
|                       | have samme adresse/bonæl i           |                                                                                      |  |  |
|                       | Grønland i den kommune hvor der      |                                                                                      |  |  |
|                       | søges.                               |                                                                                      |  |  |
|                       | Eneste undtageles er hvis:           |                                                                                      |  |  |
|                       | - barnet er på skoleophold           |                                                                                      |  |  |
|                       | uden for hjembyen og                 |                                                                                      |  |  |
|                       | skoleophold datofelterne             |                                                                                      |  |  |
|                       | er udfyldt.                          |                                                                                      |  |  |
|                       | - Bidragsberettiget er på            |                                                                                      |  |  |
|                       | uddannelsesophold uden               |                                                                                      |  |  |
|                       | for hjembyen og har                  |                                                                                      |  |  |
|                       | barnet med, og                       |                                                                                      |  |  |
|                       | uddannelsesstart og slut er          |                                                                                      |  |  |
|                       | udfyldt                              |                                                                                      |  |  |
| Barnets skoleophold   | Indtast Skoleophold start og slut    |                                                                                      |  |  |
|                       | dato.                                | Skoleophold Startdato                                                                |  |  |
|                       | Hvis barnet er på skoleophold        | Skoleophold Slutdato                                                                 |  |  |
|                       | (f.eks. efterskole) uden for         | -                                                                                    |  |  |
|                       | hjembyen kan der udbetales           |                                                                                      |  |  |
|                       | bidrag fra njembyen i den periode    |                                                                                      |  |  |
|                       | dormod hort fro at                   |                                                                                      |  |  |
|                       | bidragsborottigat og barn ikke bar   |                                                                                      |  |  |
|                       | samma adressa                        |                                                                                      |  |  |
| Barnets indkomst      | Hvis barnet bar anden indkomst       |                                                                                      |  |  |
| (kun ved              | elle renteafkast indtastes beløbene  | Anden indkomst pr år                                                                 |  |  |
| tilskudssager)        | pr. år i felterne.                   | Pontooffrast                                                                         |  |  |
|                       |                                      | remearkast pr. ar.                                                                   |  |  |
|                       | §9 stk 1 og 2 i forordningen.        | 89 Stk. 1: Arbeidsskadeforsikringsvdelse, pension eller anden løbende vdelse         |  |  |
|                       |                                      | §9 Stk. 2: Kapitalforsikring, erstatning, andet kapitalbeløb angivet som renteafkast |  |  |
|                       | Kun ved sagstype: Tilskud.           |                                                                                      |  |  |
|                       |                                      |                                                                                      |  |  |
| Oplysninger om k      | pidragspligtig.                      | 1                                                                                    |  |  |
| Indtast CPR-nummer    | Hvis der er en bidragspligtig        |                                                                                      |  |  |
| Bidrags-pligtig       | indtastes vedkommendes CPR-          | CPR (bidrags-pligtig)                                                                |  |  |
|                       | nummer i feltet. Kun ved sagstype:   |                                                                                      |  |  |
|                       | Forskud.                             |                                                                                      |  |  |
|                       | Hvis hidragsnligtig ikke findes i    |                                                                                      |  |  |
|                       | CPR-registeret onrettes              |                                                                                      |  |  |
|                       | vedkommende nå side 240/242 i        |                                                                                      |  |  |
|                       | Winformatik.                         |                                                                                      |  |  |
| Onlysninger om S      | Sagstynen                            |                                                                                      |  |  |
| Vælg Sagetyne         | Der vælges en værdi i feltet         |                                                                                      |  |  |
| væig Jagstype.        | Sagstyne kan være.                   |                                                                                      |  |  |
|                       | - Forskud                            | Sag type Forskud V                                                                   |  |  |
|                       | i UISKUU                             |                                                                                      |  |  |

|                             | Tilelurel                                                                                                    |                                                                                                    |
|-----------------------------|----------------------------------------------------------------------------------------------------|----------------------------------------------------------------------------------------------------|
|                             | - HISKUD                                                                                                    |                                                                                                    |
|                             | - Uafsluttet                                                                                                    |                                                                                                    |
|                             |                                                                                                    |                                                                                                    |
|                             | Hvis der vælges Forskud <b>SKAL</b> der                                                                                                    |                                                                                                    |
|                             | findes en bidragspligtig.                                                                                                    |                                                                                                    |
|                             |                                                                                                    |                                                                                                    |
|                             | Hvis der vælges Tilskud eller                                                                                                    |                                                                                                    |
|                             | Uafsluttet må der <i>IKKE</i> findes en                                                                                                    |                                                                                                    |
|                             | bidragspligtig.                                                                                                    |                                                                                                    |
|                             |                                                                                                    |                                                                                                    |
| Note                        | Der kan skrives en kort note om                                                                                                    |                                                                                                    |
|                             | den konkrete A-bidrags sag.                                                                                                    | Net                                                                                                    |
|                             |                                                                                                    | Note                                                                                                    |
|                             |                                                                                                    |                                                                                                    |
| Gem                         | Sagen skal gemmes før der kan                                                                                                    |                                                                                                    |
|                             | tilknyttes dokumenter og                                                                                                    | Anvord                                                                                                    |
|                             | Normalbidrag.                                                                                                    | Anvend                                                                                                    |
|                             |                                                                                                    |                                                                                                    |
|                             | Klik på knappen Anvend                                                                                                    |                                                                                                    |
| Opdatering af sy            | stemfelterne når sagen gemm                                                                                                    |                                                                                                    |
| Ondatering af               | Når der er gemt første gang bliver                                                                                                    |                                                                                                    |
| systemfolter                | an del felter automatisk ondateret                                                                                                    |                                                                                                    |
| systementer                 |                                                                                                    |                                                                                                    |
| Indkomst                    | Indkomstonlysningerne Imgges                                                                                                    |                                                                                                    |
| mukomst                     | sommon til on somlet sum                                                                                                    |                                                                                                    |
|                             | Sammen ur en samiet sum.                                                                                                    | Anden indkomst ialt 0                                                                                             |
|                             | Anden Indkomst lalt.                                                                                                    |                                                                                                    |
| Navn, adresse og            | Navn, adressse og civilstand på                                                                                                    |                                                                                                    |
| civilstand nå               | hidragsherettiget ondateres fra                                                                                                    | CPR (hidrags_herettiget) 0101 24,22,-F018 *                                                                       |
| Ridragsborottiget           |                                                                                                    | 3900 Nuuk * Alder: 35 år og 3 måneder Vis CPR                                                                     |
| Didiagsbereitiget           |                                                                                                    | Civilstand Gift 30-09-2017                                                                                        |
|                             |                                                                                                    |                                                                                                    |
| Bankkonto                   | Bidragsberettigedes bankkonto                                                                                                    |                                                                                                    |
|                             | bør være oprettet i side 360.                                                                                                    | Bank-konto INTET                                                                                                  |
|                             | Hvis der ingen bankkonto er                                                                                                    |                                                                                                    |
|                             | oprettet på side 360, sættes                                                                                                    |                                                                                                    |
|                             | teksten: INTET                                                                                                    | Bank-konto 5022-123456                                                                                            |
|                             | Hvis bankkonto findes på side 360                                                                                                    |                                                                                                    |
|                             | vises registreringsnummer og                                                                                                    |                                                                                                    |
|                             | kontonummer                                                                                                    |                                                                                                    |
| Navn adresse                | Barnets navn adresse alder og                                                                                                    |                                                                                                    |
| civilstand og               | civilstand hontos fra CDD                                                                                                    | 2007                                                                                                    |
| formularom alteration       | registeret                                                                                                    | CI'K (barn) Taarbækvej 24,22,-F018 * 3900 Nuuk * Alder: 14 år og 8 måneder<br><u>Vis CPR</u> * Ugift              |
| Torælaremynalgned           | registeret.                                                                                                    |                                                                                                    |
| pa parnet                   | <b>U</b>                                                                                                    |                                                                                                    |
|                             |                                                                                                    | Forældremyndighed Mor 23-05-2016 . Far 24-06-2016 .                                                               |
|                             | Forældremyndighedsdatoer på                                                                                                    | Forældremyndighed Mor 23-05-2016 . Far 24-06-2016 .                                                               |
|                             | Forældremyndighedsdatoer på<br>mor og far hentes ligeledes fra                                                                                                    | Forældremyndighed Mor 23-05-2016 . Far 24-06-2016 .                                                               |
|                             | Forældremyndighedsdatoer på<br>mor og far hentes ligeledes fra<br>CPR-registeret                                                                                                    | Forældremyndighed Mor 23-05-2016 . Far 24-06-2016 .                                                               |
| Anbragt uden for            | Forældremyndighedsdatoer på<br>mor og far hentes ligeledes fra<br>CPR-registeret<br>Hvis barnet er registreret i                                                                                                    | Forældremyndighed Mor 23-05-2016 . Far 24-06-2016 .                                                               |
| Anbragt uden for<br>hjemmet | Forældremyndighedsdatoer på<br>mor og far hentes ligeledes fra<br>CPR-registeret<br>Hvis barnet er registreret i<br>Winformatik som anbragt uden for                                                                                                    | Forældremyndighed       Mor 23-05-2016 . Far 24-06-2016 .         Anbragt barn (side 930)       Ingen oplysninger |
| Anbragt uden for<br>hjemmet | Forældremyndighedsdatoer på<br>mor og far hentes ligeledes fra<br>CPR-registeret<br>Hvis barnet er registreret i<br>Winformatik som anbragt uden for<br>hjemmet vises anbringelsesstedet.                                                                                  | Forældremyndighed       Mor 23-05-2016 . Far 24-06-2016 .         Anbragt barn (side 930)       Ingen oplysninger |
| Anbragt uden for<br>hjemmet | Forældremyndighedsdatoer på<br>mor og far hentes ligeledes fra<br>CPR-registeret<br>Hvis barnet er registreret i<br>Winformatik som anbragt uden for<br>hjemmet vises anbringelsesstedet.                                                                                  | Forældremyndighed       Mor 23-05-2016 . Far 24-06-2016 .         Anbragt barn (side 930)       Ingen oplysninger |
| Anbragt uden for<br>hjemmet | Forældremyndighedsdatoer på<br>mor og far hentes ligeledes fra<br>CPR-registeret<br>Hvis barnet er registreret i<br>Winformatik som anbragt uden for<br>hjemmet vises anbringelsesstedet.<br>Hvis der ikke findes oplysninger på                                           | Forældremyndighed       Mor 23-05-2016 . Far 24-06-2016 .         Anbragt barn (side 930)       Ingen oplysninger |
| Anbragt uden for<br>hjemmet | Forældremyndighedsdatoer på<br>mor og far hentes ligeledes fra<br><u>CPR-registeret</u><br>Hvis barnet er registreret i<br>Winformatik som anbragt uden for<br>hjemmet vises anbringelsesstedet.<br>Hvis der ikke findes oplysninger på<br>barnet i Anbragte Børn systemet | Forældremyndighed       Mor 23-05-2016 . Far 24-06-2016 .         Anbragt barn (side 930)       Ingen oplysninger |
| Anbragt uden for<br>hjemmet | Forældremyndighedsdatoer på<br>mor og far hentes ligeledes fra<br><u>CPR-registeret</u><br>Hvis barnet er registreret i<br>Winformatik som anbragt uden for<br>hjemmet vises anbringelsesstedet.<br>Hvis der ikke findes oplysninger på<br>barnet i Anbragte Børn systemet | Forældremyndighed       Mor 23-05-2016 . Far 24-06-2016 .         Anbragt barn (side 930)       Ingen oplysninger |

| Navn og adresse<br>Bidragspligtig                            | Navn, adresse og alder på<br>bidragspligtig opdateres fra CPR-<br>registeret hvis det findes dér og<br>ellers fra side 240.                                                                                                    | CPR (bidrags-pligtig) 1905<br>63 år og 10 måned      | 8520 Lystrup * Alder:<br>ler <u>Vis CPR</u>                                                                                             |
|--------------------------------------------------------------|----------------------------------------------------------------------------------------------------|------------------------------------------------------|----------------------------------------------------------------------------------------------------|
| Oprettet og Oprettet<br>af.<br>Opdateret og<br>Opdateret af. | Det vises dato for og initialer på<br>den der har oprettet sagen.<br>Det vises dato for og initialer på<br>den seneste opdatering.                                                                                                    | Opdateret<br>Opdateret af<br>Oprettet<br>Oprettet af | 16-02-2018<br>krs<br>24-01-2018<br>krs                                                                                                  |
| Tilknyt dokument                                             | t til A-bidragssagen.                                                                                                    |                                                      |                                                                                                    |
| Vælg Dokumenttype                                            | Marker den dokumenttype du vil<br>registrere på sagen.<br>Der kan vælges mellem:<br>- Andet<br>- Resolution<br><b>Der bør altid være en resolution</b><br><b>tilknyttet</b> .                                                                                                    | Vælg type<br>O Andet<br>O Resolution                 |                                                                                                    |
| Note                                                         | Der kan skrives en kort note om<br>det konkrete dokument. F.eks.:<br>Normalbidragsresolution                                                                                                    | Note                                                 |                                                                                                    |
| Tilknyt dokumentet<br>fra filsystemet.                       | Klik på knappen <b>Gennemse</b> .<br>Filsystemet åbnes, og dokumentet<br>kan vælges.                                                                                                    | Tilknyt dokument                                     | Gennemse                                                                                                    |
| Vedlæg dokumentet                                            | Når dokumentet er valgt i<br>filsystemet bliver knappen Tilknyt<br>dokument aktiv.<br>Klik på den for at vedhæfte det<br>konkrete dokument til sagen.<br><b>VIGTIGT</b> : Dokumentet er ikke<br>vedhæftet sagen, hvis der ikke<br>klikkes på knappen <b>Tilknyt</b><br><b>dokument</b> . | Tilknyt dokument                                     | kun 4 MB<br>nent" to save the document)                                                                                                 |
| Bilagsliste                                                  | Når dokumentet er tilknyttet vises<br>det i en liste umiddelbart.<br>Det er <b>sagens</b> dokumenter der<br>vises.                                                                                                    | Bilags-typeNoteAndetSeperationspapirResolution       | Dato         Initialer         Vis           er         13-10-2017         mil         Vis           13-10-2017         mil         Vis |
| Opret normalbid                                              | rag                                                                                                    |                                                      |                                                                                                    |
| Normalbidrag op<br>bidragsberettiget                         | rettes med udgangspunkt i de<br>: (Tro og love blanket)                                                                                                    | en konktrete ansøg                                   | ning fra                                                                                                    |
| Opret normalbidrag                                           | Klik på knappen <b>Nyt normalbidrag</b><br>på side 585D.<br>Side 585L åbnes klar til indtastning.                                                                                                    | Nyt Normalbidrag                                     |                                                                                                    |

| Sagsinformationer    | Når side 585L åbnes vises                                 |                                                                                                    |
|----------------------|-----------------------------------------------------------|----------------------------------------------------------------------------------------------------|
|                      | sagsinformationer.                                        | Bidragsberettiget: 010183                                                                                                    |
|                      |                                                           | Bidragspligtig: 050399                                                                                                    |
|                      |                                                           | Barn: 200703                                                                                                    |
|                      |                                                           | Hjemby : 0500 - Paamiut                                                                                                    |
|                      |                                                           | Sag type: Forskud                                                                                                    |
|                      |                                                           | 0.51                                                                                                    |
| Vælg                 | Vælg en normalbidrags type.                               |                                                                                                    |
| Normalbidragstype    | Der kan vælges mellem de                                  | Normalbidrag                                                                                                    |
|                      | normalbidrag der er lovlige i<br>henhold til forordningen | Almindeligt løbende underholdsbidrag                                                                                                    |
|                      | nemola ti fororaningen.                                   | Bidrag i anledning af barnets dåb<br>Bidrag i anledning af barnets konfirmation, eller anden tilsvarende anledning<br>Didna til underson ander bid konstanter at månde forser og månde forser |
|                      |                                                           | Bidrag til moderens undernold i perioden to maneder før og en maned efter fødslen<br>Bidrag til udgifter i forbindelse med fødslen                                                            |
| Indstil periode      | Systemat sætter selv en forudvalgt                        |                                                                                                    |
| musti periode        | periode. Perioden er bestemt af                           |                                                                                                    |
|                      | normalbidragstypen.                                       | Indstil Periode V                                                                                                    |
|                      |                                                           |                                                                                                    |
|                      | Perioden kan være:                                        |                                                                                                    |
|                      | - Halvt år.                                               |                                                                                                    |
|                      | - Pr. maned                                               |                                                                                                    |
|                      |                                                           |                                                                                                    |
|                      | Hvis normalbidragstypen er:                               |                                                                                                    |
|                      | - Alm. Løbende                                            |                                                                                                    |
|                      | underholdsbidrag sætter                                   |                                                                                                    |
|                      | systemet perioden til:                                    |                                                                                                    |
|                      | Halvt år. Den kan ændres                                  |                                                                                                    |
|                      | til Pr. måned<br>Bidrag til med demons                    |                                                                                                    |
|                      | - Bidrag til moderens                                     |                                                                                                    |
|                      | fødslen sætter systemet                                   |                                                                                                    |
|                      | nerioden til Pr. måned                                    |                                                                                                    |
|                      | - Alle andre                                              |                                                                                                    |
|                      | normalbidragstyper er                                     |                                                                                                    |
|                      | engangsudbetalinger                                       |                                                                                                    |
|                      |                                                           |                                                                                                    |
| Antal måneder        | Hvis normalbidragstypen er:                               |                                                                                                    |
| Bruges KUN ved       | - Alm. Løbende                                            | Antal måneder                                                                                                    |
| Bidrag til moderens  | Bidrag til moderops                                       |                                                                                                    |
| efter fødslen samt i | - Blurag til moderens                                     |                                                                                                    |
| særlige tilfælde ved | fødslen                                                   |                                                                                                    |
| Alm Løbende          | Og                                                        |                                                                                                    |
| underholdsbidrag     | - Periode er sat til Pr. måned                            |                                                                                                    |
|                      |                                                           |                                                                                                    |
|                      | skal der sættes en angivelse af:                          |                                                                                                    |
|                      | - hvor mange måneder der                                  |                                                                                                    |
|                      | Ønskes udbetalt for.                                      |                                                                                                    |
|                      | skal ondateres                                            |                                                                                                    |
|                      |                                                           |                                                                                                    |

|                    | Vælges der bidrag for 1 måned skal |                                                            |
|--------------------|------------------------------------|------------------------------------------------------------|
|                    | normalbidraget oprettes det antal  |                                                            |
|                    | gange det skal udbetales. Det er   |                                                            |
|                    | henholdsvis 3 eller 6 gange, med   |                                                            |
|                    | hver den månedlige udbetaling      |                                                            |
|                    | inter den maneunge dubetannig.     |                                                            |
|                    | Og med forskellig udbetalingsdato  |                                                            |
|                    | og normalbidragsdato Fra og Til    |                                                            |
|                    |                                    |                                                            |
| Normalbidragsdato  | Indtast normalbidragsdato Fra.     |                                                            |
| Fra                | Feltet er et datofelt og indtastes | Normalbidrag-dato                                          |
|                    | med DD-MM-ÅÅÅÅ                     | fra *-                                                     |
|                    |                                    |                                                            |
|                    | Når Normalbidragsdato fra er       |                                                            |
|                    | indtastet, sætter systemet selv    |                                                            |
|                    | Normalhidragsdato til afhængig af  |                                                            |
|                    | valg of Normalbidragstype (og      |                                                            |
|                    | Periode)                           |                                                            |
| Paragraf           | Udhetaling af normalhidrag er      |                                                            |
|                    | hetinget af at harnet ikke er      | Paragraf § 1. Retten til at modtage forskudsvis udbetaling |
|                    | anbragt uden for hiermot           | Stk 1. Pkt. 3. Barnet ikke af det offentlige er            |
|                    | - andragt uden for njemmet         | Stk 1. Pkt. 4. Barnet er ikke anbragt i pleje n            |
|                    | - at barnets forældre ikke         | Stk 1. Pkt. 5. Barnets forældre samlever ikke              |
|                    | samlever.                          |                                                            |
|                    | Der skal markeres i de tre felter  |                                                            |
|                    | (tvungne felter) for at der kan    |                                                            |
|                    | oprettes et normalbidrag.          |                                                            |
|                    |                                    |                                                            |
| Udbetalingsdato    | Der skal sættes en                 |                                                            |
|                    | udbetalingsdato. Format er DD-     | Udhotalingsdate                                            |
|                    | MM-ÅÅÅÅ.                           | Cubetaniigsuato                                            |
|                    |                                    |                                                            |
|                    | OBS: Hvis feltet er tomt sker der  |                                                            |
|                    | ingen udbetaling via bogføringen.  |                                                            |
|                    |                                    |                                                            |
| Tilrettet beløb    | Der kan udbetales et andet beløb   |                                                            |
|                    | end standardbeløbet.               | Tilrettet helgh                                            |
|                    | Marker feltet så der åbnes et      |                                                            |
|                    | indtastningsfelt. Skriv det beløb  |                                                            |
|                    | der skal udbetales. Det indtastede | ✓ Tilrettet beløb 4250 ×                                   |
|                    | beløb "vinder" over alle andre     |                                                            |
|                    | beløb beregnet af systemet. Og     |                                                            |
|                    | det er det beløb der bliver        |                                                            |
|                    | udbetalt.                          |                                                            |
| Heraf rekvisition  | Hvis en del af beløbet skal        |                                                            |
|                    | udbetales som rekvisition skrives  | There for a last inter                                     |
|                    | heløhet i feltet                   | Heral rekvisition                                          |
|                    |                                    |                                                            |
| Note               | Der kan indtastes en kort note om  |                                                            |
|                    | normalbidraget. F.eks.: Månedsvis  | Note                                                       |
|                    | udbetaling                         |                                                            |
| Felter der udfylde | es af systemet ved gem (Anve       | nd)                                                        |
|                    |                                    |                                                            |
|                    |                                    |                                                            |

| Beløb               | Når der er valgt normalbidrags<br>type opdateres felterne:<br>- Beløb<br>- Fradrag jævnfør §9<br>- Mellemresultat<br>- Til udbetaling via bank<br>Fradrag jævnfør §9 er KUN ved<br>Alm. Løbende Underholdsbidrag | Beløb6000Halvt årFradrag jævnfør §9-762,5Mellemresultat5237,5Til udbetaling via bank                               |
|---------------------|----------------------------------------------------------------------------------------------------|----------------------------------------------------------------------------------------------------|
| Til udbetaling      | Det beløb der skal udbetales via<br>banken. Udregnes af systemet.                                                                                                    | Til udbetaling     1000     = (Beløb - Fradrag jævnfør §9) - rekvisition       via bank     1000     1000     1000 |
| Gem                 | Normalbidraget skal gemmes med<br>knappen <b>Anvend</b> .                                                                                                    | OK Anvend                                                                                                    |
| Postering og Bogfør | Hvis udbetalingsdato er indtastet<br>vil feltet <b>Postering</b> blive opdateret<br>med posteringsnummer, når der er<br>bogført fra side 586.                                                                    | Postering                                                                                                    |
|                     |                                                                                                    |                                                                                                    |
| Tilknyt dokumen     | t til normalbidraget                                                                                                    | vodbaftes permalbidraget                                                                                           |
| Dokumenttype        | Marker den dokumenttype du vil                                                                                                    |                                                                                                    |
| Dokumenttype        | registrere på sagen.                                                                                                    | Valg type                                                                                                    |
|                     |                                                                                                    | Andet                                                                                                    |
|                     | Der kan vælges mellem:                                                                                                    |                                                                                                    |
|                     | - Andet                                                                                                    | O Iro og love                                                                                                    |
|                     | - Iro og Love                                                                                                    |                                                                                                    |
|                     | erklæring i form af konkret                                                                                                    |                                                                                                    |
|                     | ansøgning.                                                                                                    |                                                                                                    |
|                     |                                                                                                    |                                                                                                    |
| Note                | Der kan skrives en kort note om                                                                                                    |                                                                                                    |
|                     | det konkrete dokument.                                                                                                    | Note                                                                                                    |
|                     |                                                                                                    |                                                                                                    |
| Tilknyt dokument    | hind dokumentet i filsystemet. Kilk                                                                                                    |                                                                                                    |
|                     | Filsystemet åbnes, og dokumentet                                                                                                    | Tilknyt dokument Gennemse                                                                                          |
|                     | kan vælges.                                                                                                    |                                                                                                    |
|                     | -                                                                                                    |                                                                                                    |
| Vedlæg dokumentet   | Når dokumentet er valgt i<br>filsystemet bliver knappen Tilknyt                                                                                                    |                                                                                                    |
|                     | dokument aktiv.                                                                                                    | Tilknyt dokument kun 4 MB                                                                                          |
|                     | Klik på den for at vedhæfte det                                                                                                    |                                                                                                    |
|                     | konkrete dokument til                                                                                                    | (Please click "Tilknyt dokument" to save the document)                                                             |
|                     | normalbidraget.                                                                                                    |                                                                                                    |
|                     | VIGTIGT: Dokumentet or ikko                                                                                                    |                                                                                                    |
|                     | vedhæftet normalbidraget hvis der                                                                                                    |                                                                                                    |
|                     | ikke klikkes på knappen Tilknyt                                                                                                    |                                                                                                    |
|                     | dokument.                                                                                                    |                                                                                                    |
|                     |                                                                                                    |                                                                                                    |

| Bilagsliste            | Når dokumentet er tilknyttet vises    |                                  |                          |                        |            |       |                    |                          |
|------------------------|---------------------------------------|----------------------------------|--------------------------|------------------------|------------|-------|--------------------|--------------------------|
|                        | det i en liste umiddelbart.           | Bilags-type                      | Note                     |                        | Dato       |       | Initiale           | r Vis                    |
|                        | Det er normalbidragets                | Andet                            | bankudski                | nift                   | 13-10      | -2017 | mil                | <u>Vis</u>               |
|                        | dokumenter der vises.                 | Tro og love                      | Ny tro og                | love oktober           | 2017 13-10 | -2017 | mil                | $\underline{\text{Vis}}$ |
|                        |                                       |                                  |                          |                        |            |       |                    |                          |
|                        |                                       |                                  |                          |                        |            |       |                    |                          |
| Bogfør A-bidrage       | t                                     |                                  |                          |                        |            |       |                    |                          |
| Bogføring af A-bi      | draget sker på side 586.              |                                  |                          |                        |            |       |                    |                          |
| Åben side 586          | ALT +O. og indtast sidenummeret       |                                  |                          |                        |            |       |                    |                          |
|                        | 586                                   |                                  |                          |                        |            |       |                    |                          |
|                        |                                       |                                  |                          |                        |            |       |                    |                          |
| Liste over bidrag klar | Når side 586 åbnes vises en liste     |                                  |                          |                        |            |       |                    |                          |
| til udbetaling         | over de bidrag der er klar til        | Data                             |                          | Antal                  | Lalt       |       |                    |                          |
|                        | bogføring og udbetaling.              | Dato                             |                          | Antai                  | 1 an       |       |                    |                          |
|                        | Listen er ordnet i datoorden.         | 27-03                            | 3-2018                   | 2                      | 3763       |       |                    |                          |
|                        | Noderst vises on analysiss of de      | 30-04                            | 4-2018                   | 1                      | 6000       |       |                    |                          |
|                        | bidrag der ikke her en                | 07-05                            | 5-2018                   | 1                      | 4825       |       |                    |                          |
|                        | udbetalingsdato (uden dato).          | 23-06                            | 5-2018                   | 1                      | 6000       |       |                    |                          |
|                        |                                       | 25-06                            | 5-2018                   | 1                      | 6000       |       |                    |                          |
|                        |                                       |                                  | 1                        | -                      | 121010     |       |                    |                          |
|                        |                                       | (uden                            | dato)                    | 39                     | 131918     |       |                    |                          |
|                        |                                       |                                  |                          |                        |            |       |                    |                          |
| Indtast Skæringsdato   | Når siden åbnes vises dags dato       |                                  |                          |                        |            |       |                    | _                        |
| og Vælg.               | som skæringsdato.                     | Skæri                            | ingsdat                  | o 17-1                 | 0-2017     |       | Vælg               | 3                        |
|                        | Alle normalbidrag der har             |                                  | _                        |                        |            |       |                    |                          |
|                        | udbetalingsdato "lig med eller        |                                  |                          |                        |            |       |                    |                          |
|                        | skæringsdate bliver bogført           |                                  |                          |                        |            |       |                    |                          |
|                        |                                       |                                  |                          |                        |            |       |                    |                          |
|                        | Indtast den skæringsdato for          |                                  |                          |                        |            |       |                    |                          |
|                        | hvilken der ønskes foretaget          |                                  |                          |                        |            |       |                    |                          |
|                        | bogføringer af udbetalinger, hvis     |                                  |                          |                        |            |       |                    |                          |
|                        | forskellig fra den forudvalgte        |                                  |                          |                        |            |       |                    |                          |
|                        | skæringsdato.                         |                                  |                          |                        |            |       |                    |                          |
|                        | Klik derefter på <b>Vælg</b> .        |                                  |                          |                        |            |       |                    |                          |
|                        |                                       |                                  |                          |                        |            |       |                    |                          |
| Udskriv Kladde         | Klik på knappen Udskriv kladde og     |                                  |                          |                        |            |       |                    |                          |
|                        | der vil blive dannet en fil med liste | Uds                              | kriv klad                | lde                    |            |       |                    |                          |
|                        | over de kommende udbetalinger.        |                                  |                          |                        |            |       |                    |                          |
|                        | Bruges til kontrol af de planlagte    |                                  |                          |                        |            |       |                    |                          |
|                        | bidragsudbetalinger.                  |                                  |                          |                        |            |       |                    |                          |
| Bogfør                 | Klik på knappen Bogfør.               |                                  |                          |                        |            |       |                    |                          |
|                        |                                       | Dest                             |                          |                        |            |       |                    |                          |
|                        |                                       | Bogtør                           | ſ                        |                        |            |       |                    |                          |
|                        |                                       |                                  |                          |                        |            |       |                    |                          |
| Logfil                 | Der dannes en logfil over det         |                                  |                          |                        |            |       |                    |                          |
|                        | bogførte.                             | Tidspunkt<br>17-10-2017 12:29:50 | Journal-nr<br>114 A-bids | rag: Antal: 4 Sum: 344 | Tekst<br>1 |       | Initialer<br>mil U | ldskriv log              |
|                        |                                       |                                  |                          |                        |            |       |                    |                          |
| Kontrol                | Åben side 201 og søg på CPR-          |                                  |                          |                        |            | -     |                    |                          |
|                        | nummer for bidragsberettiget eller    |                                  |                          |                        |            |       |                    |                          |

|                     | bidragspligtig for at se            |                                                                                                    |
|---------------------|-------------------------------------|----------------------------------------------------------------------------------------------------|
| Tidligere kørsler   | For at se tidligere hogføringer kan |                                                                                                    |
| Thangere Refisier   | de søges frem                       | - Sea tidligere legraler                                                                                                    |
|                     |                                     | Søg udigere kørsler                                                                                                    |
|                     | Vælg måned og år og klik søg        | År 2018 🗙                                                                                                    |
|                     | Der vises en linie pr               | AI 2010 +                                                                                                    |
|                     | bogføringskørsel                    | Måned 04 - April 🗸                                                                                                    |
|                     |                                     |                                                                                                    |
|                     | Der kan være mange kørsler pr.      | Søg                                                                                                    |
|                     | måned.                              |                                                                                                    |
| Udskriv regning t   | til bidragspligtig - debitorbogh    | nolderiet                                                                                                    |
| Udskriv regning til | Åben side 216 og søg påligninger    |                                                                                                    |
| bidragspligtig      | til fakturering frem                | Find påligninger til fakturering                                                                                                    |
|                     |                                     | Regnskabsår: 2017 🗸                                                                                                    |
|                     |                                     | Senere end: 12-12-2017                                                                                                    |
|                     |                                     | Vis udskrevne:                                                                                                    |
|                     |                                     | Søg                                                                                                    |
| Vælg den post der   | Marker den post der skal udskrives  |                                                                                                    |
| skal udskrives.     | og klik på knappen Udskriv.         | Udskrift af regninger fra påligning                                                                                                    |
|                     |                                     | e comme ar regninger na pangung                                                                                                    |
|                     |                                     | Annuller Udskriv Sæt hak i alle Fjern alle hak                                                                                            |
|                     |                                     |                                                                                                    |
|                     |                                     | Seneste PBS-kørsel: PBS Udtræk 0601 for 09-201/: 0 poster (18-09-201/                                                                     |
|                     |                                     | Udsk. Tid Init Journal-nr Tekst                                                                                                    |
|                     |                                     | <ul> <li>✓ 11-12-2017 12:56:48 mil 142</li> <li>A-bidrag: Antal: 1 Sum: 6000</li> </ul>                                                   |
|                     |                                     |                                                                                                    |
|                     | Der Dannes en påligningsjournal.    |                                                                                                    |
|                     |                                     | Udskrift af regninger fra påligning                                                                                                    |
|                     | Vælg måde for forsendelse af        | Danner fakturaer for 1 påligningsjournaler fra regnskabsår 2017                                                                           |
|                     | udskrift af faktura.                | Journal         Tid         Init         Tekst           142         11-12-2017 14:56:48         mil         A-bidrag: Antal: 1 Sum: 6000 |
|                     |                                     | Faktura 7939-7938 dannet.                                                                                                    |
|                     | Og vælg måde for udskriv.           | Transaktion gennemført                                                                                                    |
|                     | Husk at sende faktura til           | ○ Send fakturaer til email-adresser fundet via kontaktpunkter<br>● Send fakturaer til denne email: [mil@kimik-it.g]                       |
|                     | bidragspligtig.                     | Udskriv Udskriv kunder med en faktura<br>Fortsæt                                                                                          |
|                     |                                     |                                                                                                    |
| Kreditorafregnin    | gen - kreditorbogholderiet          |                                                                                                    |
| Kreditorafregnin    | g er selve udbetalingen til bid     | ragsberettiget via bankoverførsel.                                                                                                    |
| Åben side 362.      | Udbetaling af A-bidrag sker på      |                                                                                                    |
|                     | vanlig vis fra side 362.            |                                                                                                    |
|                     |                                     |                                                                                                    |
|                     |                                     |                                                                                                    |